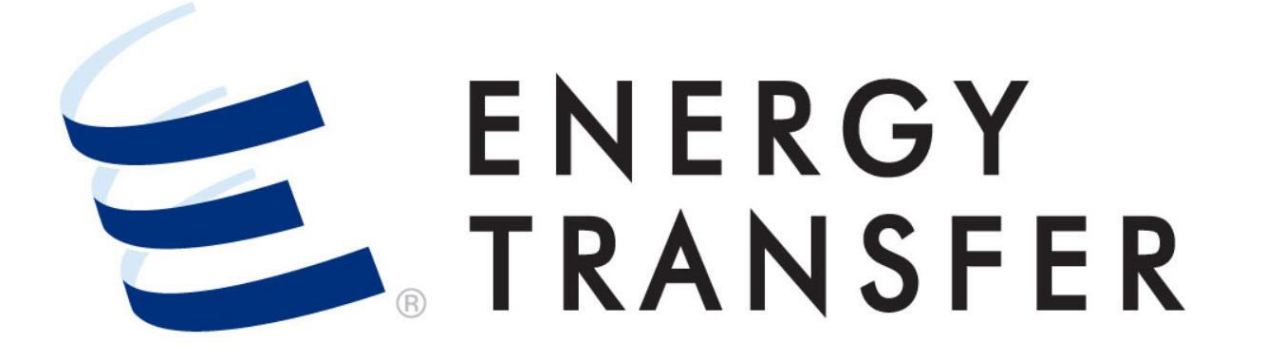

Messenger+ Invoicing: How to Retrieve Invoices

## **How to Retrieve Invoices**

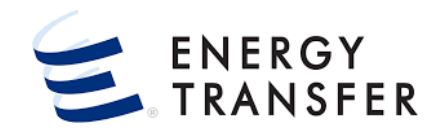

You may retrieve and view **Invoices** in **Messenger+** using the following steps.

| - | · · · · · · · · · · · · · · · · · · · |
|---|---------------------------------------|
| Þ |                                       |
| × |                                       |
| • | View Invoices 3                       |
| × | Pt to Pt Rate Detail                  |
| × |                                       |
| Þ |                                       |
| Þ |                                       |
| Þ |                                       |
|   |                                       |

- 1. To retrieve and view **Invoices** select the **Customer** Activities Menu .
- 2 & 3. Select Invoicing and View Invoices.

## How to Retrieve Invoices, cont.

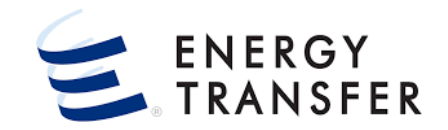

|                                                                                                    | • <u></u> •                                                                                                    | र 🖩 🍳 🔺                          |
|----------------------------------------------------------------------------------------------------|----------------------------------------------------------------------------------------------------|----------------------------------|
| ARCH                                                                                                    | 1 Result                                                                                                    |                                  |
| ounting Period  05-01-2021                                                                                     | Accounting Svc Req Name Customer<br>Period A Invoice Identifier Contact Name Number Svc Req K Invoice Type Invoice Status Seq Nbr | Invoice Tota<br>now Period Amour |
|                                                                                                    | 05-01-2021 ACE Supply 000383648 Florence West 222222222 126907 RESERVATI Final 1                                                  | <b>0</b> 5-01-2021 46,983.60     |
| vice Requester Name                                                                                            |                                                                                                    |                                  |
|                                                                                                    | 4                                                                                                    |                                  |
| oice Identifier                                                                                                |                                                                                                    |                                  |
| ntact Name                                                                                                    |                                                                                                    |                                  |
|                                                                                                    |                                                                                                    |                                  |
| CLEAR SEARCH                                                                                                   | 1 Filter(s) Accounting Period 05/01/21 X                                                                                          | CLOSE                            |
| an and the second second second second second second second second second second second second second second s | · · · ·                                                                                                    | ····                             |
| Invoicing > View Invoices                                                                                      |                                                                                                    | PROJECT ONE                      |
|                                                                                                    |                                                                                                    |                                  |
| Invoice                                                                                                    |                                                                                                    |                                  |
| Accounting Svc Req Name Period Invoice                                                                         | Customer<br>Ientifier Contact Name Number Svc Req K Invoice Type Invoice Status Seq Nbr Flow Period                               | Invoice Total<br>Amount          |
|                                                                                                    |                                                                                                    |                                  |
|                                                                                                    |                                                                                                    |                                  |
|                                                                                                    | and a second second second second second second second second second second second second second second second                    |                                  |

4. Upon initial entry, either the **Search** screen or the **Invoice Dashboard** is displayed. To toggle between these screens, select the **magnifying glass icon**.

## How to Retrieve Invoices, cont.

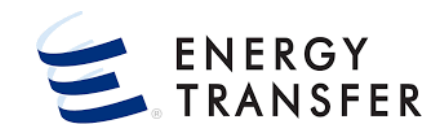

|                           |                      |                     | -                  |              |                    |           |              |                |         | < #         | ¢ 💄                     | 5 |
|---------------------------|----------------------|---------------------|--------------------|--------------|--------------------|-----------|--------------|----------------|---------|-------------|-------------------------|---|
| SEARCH                    | 1 Result             |                     |                    |              |                    |           |              |                |         |             |                         |   |
| Accounting Period 5       | Accounting<br>Period | Svc Req Name        | Invoice Identifier | Contact Name | Customer<br>Number | Svc Req K | Invoice Type | Invoice Status | Seq Nbr | Flow Period | Invoice Total<br>Amount |   |
|                           | 05-0-2021            | ACE Supply          | 000383648          | Florence We  | 22222222222        | 126907    | RESERVATI    | Final          | 1       | 05-01-2021  | 46,983.60               |   |
| Service Requester Name    |                      |                     |                    |              |                    |           |              |                |         |             |                         | 6 |
| Invoice Identifier        |                      |                     |                    |              | 7                  |           |              |                |         |             |                         |   |
| Contact Name              |                      |                     |                    |              |                    |           |              |                |         |             |                         |   |
| Financial Customer Number |                      | 6                   |                    |              |                    |           |              |                |         |             |                         |   |
| Svc Req K                 |                      |                     |                    |              |                    |           |              |                |         |             |                         |   |
| Invoice Type              | י אן                 |                     |                    |              |                    |           |              |                |         |             |                         |   |
| Invoice Status            |                      |                     |                    |              |                    |           |              |                |         |             |                         | C |
|                           |                      |                     |                    |              |                    |           |              |                |         |             |                         |   |
| CLEAR SEARCH              | 1 Filter(s) A        | accounting Period 0 | 5/01/21 🗙          |              |                    |           |              |                |         |             | CLOSE                   | _ |
|                           |                      |                     |                    |              |                    |           |              |                |         |             |                         |   |

- Upon entry to the Search screen, the Accounting Period is defaulted to the latest accounting month that invoices are finalized.
- 6. Search criteria can be entered into the various search fields or selected from the provided drop downs. Some fields such as the Service Requester Name, Invoice Identifier, Contact Name, and Financial Customer Number fields allow you to enter partial data. To retrieve data press the enter key, tab out of the field, or click the **Search** button.
- Once results appear, clicking a column header will sort the results by the data in that column.
- 7. Select a line item to go to the **Invoicing > View Invoices > Details screen**.

## How to Retrieve Invoices, cont.

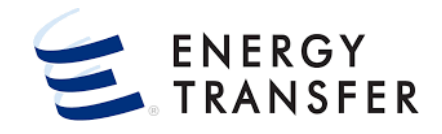

| oicing > View Invo | ices > Details (                                                                                                    | 100383648 (ACE Supply                                                                                                    | y das comp | urry)                                                                                                    |                                                                                                    |                                                                                                    |                                                                                                    |                                                                                                    |                                                                                                    |                                                                                                    |         |   |   |
|--------------------|----------------------------------------------------------------------------------------------------|----------------------------------------------------------------------------------------------------|------------|----------------------------------------------------------------------------------------------------|----------------------------------------------------------------------------------------------------|----------------------------------------------------------------------------------------------------|----------------------------------------------------------------------------------------------------|----------------------------------------------------------------------------------------------------|----------------------------------------------------------------------------------------------------|----------------------------------------------------------------------------------------------------|---------|---|---|
| VOICES             | ^                                                                                                    | Invoice Details                                                                                                    |            |                                                                                                    |                                                                                                    |                                                                                                    |                                                                                                    |                                                                                                    |                                                                                                    |                                                                                                    |         | 8 | 5 |
|                    |                                                                                                    |                                                                                                    |            |                                                                                                    |                                                                                                    |                                                                                                    |                                                                                                    |                                                                                                    |                                                                                                    | ~                                                                                                    |         | - |   |
| HARGES B           |                                                                                                    | AD INVOICE                                                                                                    |            |                                                                                                    |                                                                                                    |                                                                                                    |                                                                                                    |                                                                                                    | 9                                                                                                    | Ų                                                                                                    | ~       |   |   |
|                    |                                                                                                    | ContractBased                                                                                                    |            | 1 / 1                                                                                                    | - 9                                                                                                    | 9% + 1                                                                                                    | പ ക                                                                                                    | ų.                                                                                                    |                                                                                                    | • = ] :                                                                                                    |         |   |   |
| . I.               |                                                                                                    |                                                                                                    |            |                                                                                                    |                                                                                                    |                                                                                                    |                                                                                                    |                                                                                                    |                                                                                                    |                                                                                                    |         |   |   |
|                    | _                                                                                                    |                                                                                                    |            |                                                                                                    |                                                                                                    |                                                                                                    |                                                                                                    |                                                                                                    |                                                                                                    | Investore                                                                                                    |         |   |   |
|                    |                                                                                                    | LURIDA GA                                                                                                    | AS IR      | ANSMISSI                                                                                                    | ON CO                                                                                                    | OMPANY                                                                                                    | , LLC                                                                                                    |                                                                                                    |                                                                                                    | Invoice                                                                                                    |         |   |   |
|                    |                                                                                                    |                                                                                                    |            |                                                                                                    |                                                                                                    |                                                                                                    |                                                                                                    |                                                                                                    |                                                                                                    |                                                                                                    |         |   |   |
|                    |                                                                                                    | and the state                                                                                                    | -          | 1 mar                                                                                                    |                                                                                                    |                                                                                                    |                                                                                                    |                                                                                                    |                                                                                                    |                                                                                                    |         |   |   |
|                    | Stmt D/T:                                                                                                    | 8/28/2021 12:00:00 AM                                                                                                    |            | Remit to Party:                                                                                                    | 006924518                                                                                                    |                                                                                                    | Payee:                                                                                                    | 006924                                                                                                    | 518                                                                                                    |                                                                                                    | -386650 |   |   |
|                    | Stmt D/T:<br>Billable Party:                                                                                                    | 8/28/2021 12:00:00 AM<br>000015850                                                                                                    |            | Remit to Party:                                                                                                    | 006924518<br>FLORIDA GA<br>DISBURSEM                                                                                                | AS TRANSMISSION CO LL<br>IENT                                                                                                    | Payee:<br>LC Payee's Bank Accou<br>Payee's Bank ACH M                                                                                                    | 006924<br>Int Number: Account<br>Number: ABA #                                                                                                    | 518<br>it # 9600168869<br>041203824                                                                                     | 100.00                                                                                                    |         |   |   |
|                    | Stmt D/T:<br>Billable Party:                                                                                                    | 8/28/2021 12:00:00 AM<br>000015850<br>ACE Supply Gas Company<br>FGT External Tester                                                                                                    |            | Remit to Party:                                                                                                    | 006924518<br>FLORIDA GA<br>DISBURSEM<br>P.O. BOX 204<br>Dallas, TX 75                                                               | AS TRANSMISSION CO LL<br>IENT<br>4032<br>520-4032                                                                                | Payee:<br>LC Payee's Bank Accou<br>Payee's Bank ACH N<br>Payee's Bank Wire N<br>Payee's Bank Wire N                                                                                                    | 006924<br>Int Number: Accour<br>Number: ABA #<br>Number: ABA #<br>Weils F                                                                                                    | 518<br>it # 9600168869<br>041203824<br>121000248<br>arrop Bank NA                                                       | I                                                                                                    |         |   |   |
|                    | Stmt D/T:<br>Billable Party:                                                                                                    | 8/28/2021 12:00:00 AM<br>000015850<br>ACE Supply Gas Company<br>FGT External Tester                                                                                                    |            | Remit to Party:                                                                                                    | 006924518<br>FLORIDA GA<br>DISBURSEM<br>P.O. BOX 204<br>Dallas, TX 75                                                               | AS TRANSMISSION CO LL<br>IENT<br>4032<br>5320-4032                                                                               | Payee:<br>LC Payee's Bank Accou<br>Payee's Bank ACH N<br>Payee's Bank Wire N<br>Payee's Bank:<br>Payee's Name:                                                                                                    | 006924<br>int Number: Account<br>iumber: ABA #<br>iumber: ABA #<br>Wells F<br>FLORII                                                                                                    | 518<br>at # 9600168869<br>041203824<br>121000248<br>argo Bank NA<br>DA GAS TRANSMIS                                     |                                                                                                    |         |   |   |
|                    | Stmt D/T:<br>Billable Party:                                                                                                    | 8/28/2021 12:00:00 AM<br>000015650<br>ACE Supply Gas Company<br>FGT External Tester                                                                                                    |            | Remit to Party:<br>Remit Addr:                                                                                                    | 006924518<br>FLORIDA GA<br>DISBURSEM<br>P.O. BOX 204<br>Dallas, TX 75                                                               | AS TRANSMISSION CO LL<br>IENT<br>4032<br>5320-4032                                                                               | Payee:<br>LC Payee's Bank Accou<br>Payee's Bank Mire h<br>Payee's Bank:<br>Payee's Bank:<br>Payee's Name:<br>Contact Name:                                                                                                    | 006924<br>Int Number: Accour<br>Iumber: ABA #<br>Iumber: ABA #<br>Wells F<br>FLORII<br>DISBU                                                                                                    | 518<br>at # 9600168869<br>041203824<br>121000248<br>argo Bank NA<br>DA GAS TRANSMIS:<br>RSEMENT<br>BERGER               | I<br>SION CO LLC                                                                                                    |         |   |   |
|                    | Stmt D/T:<br>Billable Party:                                                                                                    | 8/28/2021 12:00:00 AM<br>000015650<br>ACE Supply Gas Company<br>FGT External Tester                                                                                                    | (here)     | Remit to Party:<br>Remit Addr:                                                                                                    | 006924518<br>FLORIDA GA<br>DISBURSEM<br>P.O. BOX 204<br>Dallas, TX 75                                                               | AS TRANSMISSION CO LL<br>IENT<br>4032<br>5320-4032                                                                               | Payee:<br>LC Payee's Bank Acco<br>Payee's Bank Act h<br>Payee's Bank Wire<br>Payee's Bank:<br>Payee's Bank:<br>Contact Name:<br>Contact Name:                                                                                                    | 006924<br>int Number: Accour<br>kumber: ABA #<br>Humber: ABA #<br>FLOR<br>DISBU<br>LARRY<br>(713) 9                                                                                                    | 518<br>it # 9600168869<br>041203824<br>121000248<br>argo Bank NA<br>DA GAS TRANSMIS:<br>RSEMENT<br>' BERGER<br>89-2091  | I<br>SION CO LLC                                                                                                    |         |   |   |
|                    | Stmt D/T:<br>Billable Party:<br>Svc Req Name:                                                                                                    | 8/28/2021 12:00:00 AM<br>000015850<br>ACE Supply Gas Company<br>FGT External Tester                                                                                                    | "hage"     | Remit to Party:<br>Remit Addr:<br>Invoice Date:                                                                                                 | 008924518<br>FLORIDA GA<br>DISBURSEM<br>P.O. BOX 204<br>Dallas, TX 75<br>5/31/2021                                                  | AS TRANSMISSION CO LL<br>HENT<br>4032<br>3320-4032                                                                               | Payee:<br>LC Payee's Bank Accou<br>Payee's Bank Acch<br>Payee's Bank Bank<br>Payee's Bank:<br>Payee's Bank:<br>Payee's Bank:<br>Contact Name:<br>Contact Name:<br>Contact Name:<br>Invoice Total Amou                                                                                                    | Int Number: Account<br>Number: ABA #<br>Webs F<br>FLORI<br>DISBU<br>LARRY<br>(713) 9                                                                                                    | 518<br>at # 9600168869<br>041203824<br>121000248<br>argo Bank NA<br>DA GAS TRANSMIS:<br>RSEMENT<br>BERGER<br>89-2091    | I<br>SION CO LLC<br>\$46,983.60                                                                                                    |         |   |   |
|                    | Stmt D/T:<br>Billable Party:<br>Svc Req Name:<br>Svc Req:<br>Svc Req:                                                                                                    | ACE Supply Gas Company<br>FGT External Tester                                                                                                    | "hage"     | Remit to Party:<br>Remit Addr:<br>Invoice Date:<br>Sup Doc Ind:<br>Creare Interest                                                              | 008924518<br>FLORIDA GA<br>DISBURSEM<br>P.O. BOX 204<br>Dallas, TX 75<br>5/31/2021<br>Contract MDT                                  | NS TRANSMISSION CO LL<br>IENT<br>3320-4032<br>TO<br>TO                                                                           | Payee:<br>Payee's Bank Accol<br>Payee's Bank Acri<br>Payee's Bank Wire h<br>Payee's Bank:<br>Payee's Bank:<br>Payee's Name:<br>Contact Name:<br>Contact Phone:<br>Invoice Identifier:<br>Account Number                                                                                                    | Int Number: Account<br>Number: ABA #<br>Number: ABA #<br>FLORI<br>DISBU<br>LARRY<br>(713) 9                                                                                                    | 518<br>1 # 9600168869<br>041203824<br>121000248<br>argo Bank NA<br>DA GAS TRANSMISI<br>RSEMENT<br>BERGER<br>89-2091     | I<br>SION CO LLC<br>\$46,983,660<br>000383648<br>22222222222                                                                                                    |         |   |   |
|                    | Stmt D/T:<br>Billable Party:<br>Svc Req Name:<br>Svc Req:<br>Svc Req K:<br>Svc Cede :                                                                                      | 8/28/2021 12:00:00 AM<br>000015850<br>ACE Supply Gas Company<br>FGT External Tester<br>ACE Supply Gas Company<br>000015850<br>129907<br>FT5-3                                                         |            | Remit to Party:<br>Remit Addr:<br>Invoice Date:<br>Sup Doc Ind:<br>Charge Indicator:<br>Prev Inv Dr:                                            | 006924518<br>FLORIDA GA<br>DISBURSEM<br>P.O. BOX 204<br>Dallas, TX 75<br>5/31/2021<br>Contract MDT<br>Contract MDT                  | AS TRANSMISSION CO LL<br>MENT<br>4032<br>5320-4032<br>TQ<br>TQ                                                                   | Payee:<br>Payee's Bank Actor<br>Payee's Bank ACH<br>Payee's Bank Wee N<br>Payee's Bank:<br>Payee's Bank:<br>Payee's Bank:<br>Payee's Bank:<br>Contact Name:<br>Contact Phone:<br>Invoice Identifier:<br>Account Number:<br>Net Due Date:                                                                                                    | 006924<br>Int Number: Account<br>tumber: ABA #<br>Weils F<br>FLORE<br>DISBU<br>LARRY<br>(713) 9                                                                                                    | 518<br>t # 9600168869<br>041203824<br>121000248<br>argo Bank NA<br>OA GAS TRANSMISI<br>RSEMENT<br>BERGER<br>89-2091     | I<br>SION CO LLC<br>\$46,983.60<br>000333648<br>22222222<br>06/0/02221                                                                                            |         |   |   |
|                    | Stmt D/T:<br>Billable Party:<br>Svc Req Name:<br>Svc Req:<br>Svc Req K:<br>Svc Req K:<br>Svc Code:<br>Invoice Type:                                                        | 8/28/2021 12:00:00 AM<br>000015850<br>ACE Supply Gas Company<br>FGT External Tester<br>ACE Supply Gas Company<br>000015850<br>128907<br>FTS-3<br>RESERVATION                                          |            | Remit to Party:<br>Remit Addr:<br>Remit Addr:<br>Invoice Date:<br>Sup Doc Ind:<br>Charge Indicator:<br>Prev Inv ID:                             | 008924518<br>FLORIDA GA<br>DISBURSEM<br>P.O. BOX 200<br>Dallas, TX 75<br>5/31/2021<br>Contract MDT<br>Contract MDT                  | AS TRANSMISSION CO LL<br>IENT<br>5320-4032<br>TQ<br>TQ                                                                           | Payee:<br>Payee's Bank Accoo<br>Payee's Bank ACH<br>Payee's Bank Wire N<br>Payee's Bank:<br>Payee's Name:<br>Contact Name:<br>Contact Phone:<br>Invoice Total Amou<br>Invoice Identifier:<br>Account Number:<br>Net Due Date:                                                                                                    | 006824 Int Number: Account fumber: ABA # Velis F LORII LORI LORI (713) 9                                                                                                    | 518<br># # 9600168869<br>041203824<br>121000248<br>argo Bank NA<br>DA GAS TRANSMIS:<br>RSEMENT<br>* BERGER<br>89-2091   | I<br>SION CO LLC<br>\$46,983.60<br>000383648<br>222222222<br>06/10/2021                                                                                           |         |   |   |
|                    | Stmt D/T:<br>Billable Party:<br>Svc Req Name:<br>Svc Req:<br>Svc Req K:<br>Svc Req K:<br>Svc Code:<br>Invoice Type:<br>Begin Transaction Date                              | ACE Supply Gas Company<br>FGT External Tester<br>ACE Supply Gas Company<br>FGT External Tester<br>ACE Supply Gas Company<br>000015850<br>128007<br>FT5-3<br>RESERVATION<br>e: 5/12021                 |            | Remit to Party:<br>Remit Addr:<br>Remit Addr:<br>Invoice Date:<br>Sup Doc Ind:<br>Charge Indicator:<br>Prev Inv ID:<br>End Transaction Date:    | 008924518<br>FLORIDA GA<br>DISBURSEM<br>P.O. BOX 200<br>Dallas, TX 75<br>5/31/2021<br>Contract MDT<br>5/31/2021                     | NS TRANSMISSION CO LL<br>IENT<br>4032<br>5320-4032<br>TQ<br>TQ                                                                   | Payee:<br>Payee's Bank Accou<br>Payee's Bank Accou<br>Payee's Bank Wire h<br>Payee's Bank:<br>Payee's Bank:<br>Payee's Bank:<br>Payee's Name:<br>Contact Name:<br>Contact Name:<br>Contact Name:<br>Contact Phone:<br>Invoice Identifier:<br>Account Number;<br>Net Due Date:                                                                                                    | 006524 Int Number: Account Number: Account Number: AAB, # Veals F LORN; DISBU LARRY (/13) ant: vvoice identifier and your a                                                                                                    | 518<br>II # 9000168869<br>041203824<br>121000248<br>argo Bank NA<br>Da GAS TRANSMISI<br>RSENENT<br>BERGER<br>89-2091    | I<br>SION CO LLC<br>946,983.60<br>000383445<br>222222222<br>06/10/2021<br>wire transfer.                                                                          |         |   |   |
|                    | Sunt D/T:<br>Billable Party:<br>Svc Req Name:<br>Svc Req K:<br>Svc Code:<br>Invoice Type:<br>Begin Transaction Date<br>Line<br>Rec Loc                                     | 8/28/2021 12:00:00 AM<br>000015850<br>ACE Supply Gas Company<br>FGT External Tester<br>ACE Eucply Gas Company<br>000015550<br>128007<br>FTS-3<br>RESERVATION<br>e: 5/1/2021<br>Res_Loc Name           | Rec Zn Del | Remit to Party:<br>Remit Addr:<br>Invoice Date:<br>Sup Doc Ind:<br>Charge Indicator:<br>Prev Inv ID:<br>End Transaction Date:<br>Loc Del Loc No | 006924518<br>FLORIDA GA<br>DISBURSEM<br>P.O. BOX 200<br>Dallas, TX 75<br>S/31/2021<br>Contract MDT<br>S/31/2021                     | AS TRANSMISSION CO LL<br>HENT<br>4032<br>5320-4032<br>TO<br>TO<br>TO<br>Del Zn Charge<br>Type                                    | Payee:<br>Payee's Bank Accou<br>Payee's Bank Accou<br>Payee's Bank Wire h<br>Payee's Bank:<br>Payee's Bank:<br>Payee's Name:<br>Contact Name:<br>Contact Phone:<br>Contact Phone:<br>Contact Phone:<br>Invoice Identifier:<br>Account Number:<br>Net Due Date:<br>Please reference your li<br>Base Rate Base Rate Disct                                                                                                    | nt Number: Account<br>Number: Account<br>Number: Account<br>Near Account<br>Near A | S18<br>st # 9000168869<br>of 203824<br>121000248<br>argo Bark NA<br>DA GAS TRANSMISI<br>SEEMER<br>BERGER<br>89-2091<br> | I<br>SION CO LLC<br>\$46,983.60<br>000383648<br>222222222<br>06/10/2021<br>wire transfer.<br>Date<br>Range T                                                      |         |   |   |
|                    | Sunt D/T:<br>Billable Party:<br>Svc Req Name:<br>Svc Req K:<br>Svc Req K:<br>Svc Code:<br>Invoice Type:<br>Begin Transaction Date<br>Line Rec Loc<br>1<br>Reservation/Dems | 8/28/2021 12:00:00 AM<br>000015850<br>ACE Supply Gas Company<br>FGT External Tester<br>ACE Supply Gas Company<br>000015850<br>129907<br>FTS-3<br>RESERVATION<br>#: 5/1/2021<br>Rec Loc Name<br>and D1 | Rec Zn Del | Remit to Party:<br>Remit Addr:<br>Remit Addr:<br>Sup Doc Ind:<br>Charge Indicator:<br>Prev Inv ID:<br>End Transaction Date:<br>Loc Del Loc No   | 006924516<br>FLORIDA GA<br>DISSURSEM<br>P.O. BOX 20<br>Dallas, TX 75<br>S/31/2021<br>Contract MDT<br>5/31/2021<br>s/31/2021<br>arme | AS TRANSMISSION CO LL<br>HENT<br>4032<br>5320-4032<br>TQ<br>TQ<br>TQ<br>TQ<br>TQ<br>TQ<br>TQ<br>TQ<br>TQ<br>TQ<br>TQ<br>TQ<br>TQ | C Payee:<br>Payee's Bank Accos<br>Payee's Bank Acros<br>Payee's Bank Wire N<br>Payee's Bank:<br>Payee's Bank:<br>Payee's Bank:<br>Payee's Bank:<br>Payee's Bank:<br>Payee's Bank:<br>Payee's Bank:<br>Payee's Bank:<br>Payee's Bank:<br>Payee's Bank:<br>Payee's Bank:<br>Payee's Bank:<br>Payee's Bank:<br>Payee's Bank:<br>Payee's Bank:<br>Payee's Bank:<br>Payee's Bank:<br>Payee's Bank Wire<br>Payee's Bank Wire<br>Invoice Idantifier:<br>Account Number:<br>Net Due Date:<br>Please reference your is<br>Base Rate Base Rate Base Rate<br>Disct | 006824 Int Number: Account Number: Account Number: Acs, # Veels F I-ORI Distance (713) 9 Int: Int Int Int Int Int Int Int Int Int Int Int Int Int Int Int Int Int Int Int Int Int Int Int Int                                                                                                    | S18<br># 9000168869<br>041203824<br>121000248<br>argo Bank NA<br>DA GAS TRANSMISI<br>RSEMENT<br>* BERGER<br>99-2091     | I<br>SION CO LLC<br>946,983,60<br>000383640<br>22222222<br>00/10/2021<br>wire transfer.<br>Date<br>Date<br>Date<br>Transfer.<br>Date<br>Date<br>Date<br>Transfer. |         |   |   |

- 8. Click the Download button to open the Invoice in the View/Download Invoice screen.
- **9.** From this screen, you can **View**, **Download** and **Print** the invoice.